# 课程数据及课程数据查看指南

### 一、开课班次:

• 开课班次明细 ①

| 班次           | 类型 | 学习平台 | 起止时间                              | 选课人数 | ^ |
|--------------|----|------|-----------------------------------|------|---|
| 2020秋<br>药剂学 | 慕课 | 学堂在线 | 2020-10-16 <u>至</u><br>2020-12-31 | 308  |   |
| 2021春<br>药剂学 | 慕课 | 学堂在线 | 2021-01-04 <u>至</u><br>2021-07-25 | 208  |   |
| 2021秋<br>药剂学 | 慕课 | 学堂在线 | 2021-08-09至<br>2022-01-16         | 1053 |   |
| 2022春<br>药剂学 | 慕课 | 学堂在线 | 2022-01-18至<br>2022-07-18         | 210  |   |
| 2022秋<br>药剂学 | 慕课 | 学堂在线 | 2022-07-25 <u>至</u><br>2023-01-09 | 222  |   |
| 2023春<br>药剂学 | 慕课 | 学堂在线 | 2023-01-11至<br>2023-07-25         | 339  | ~ |

## 二、学员分布情况:

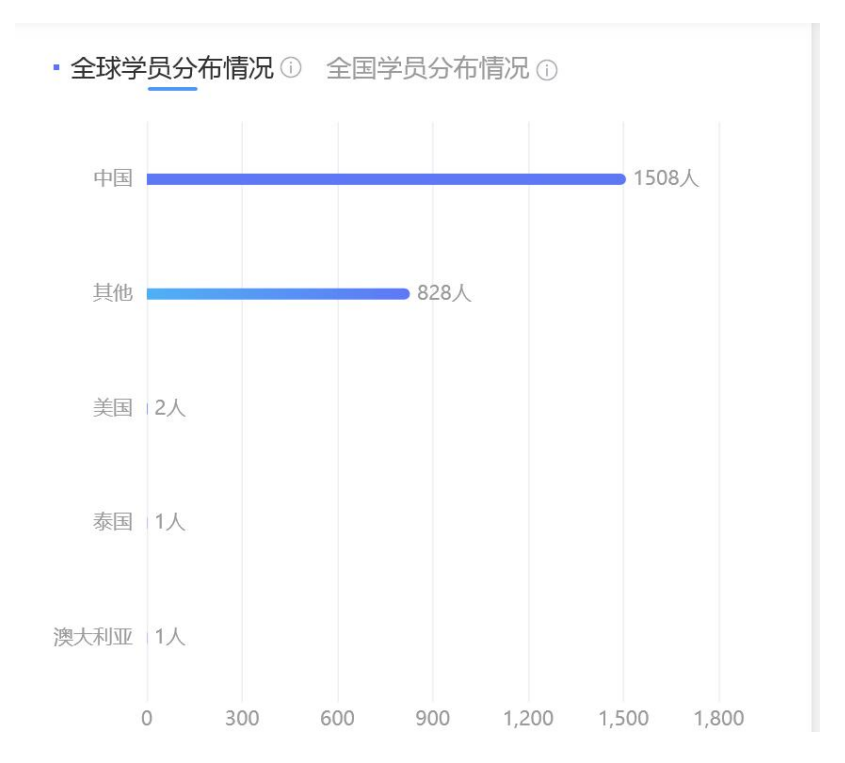

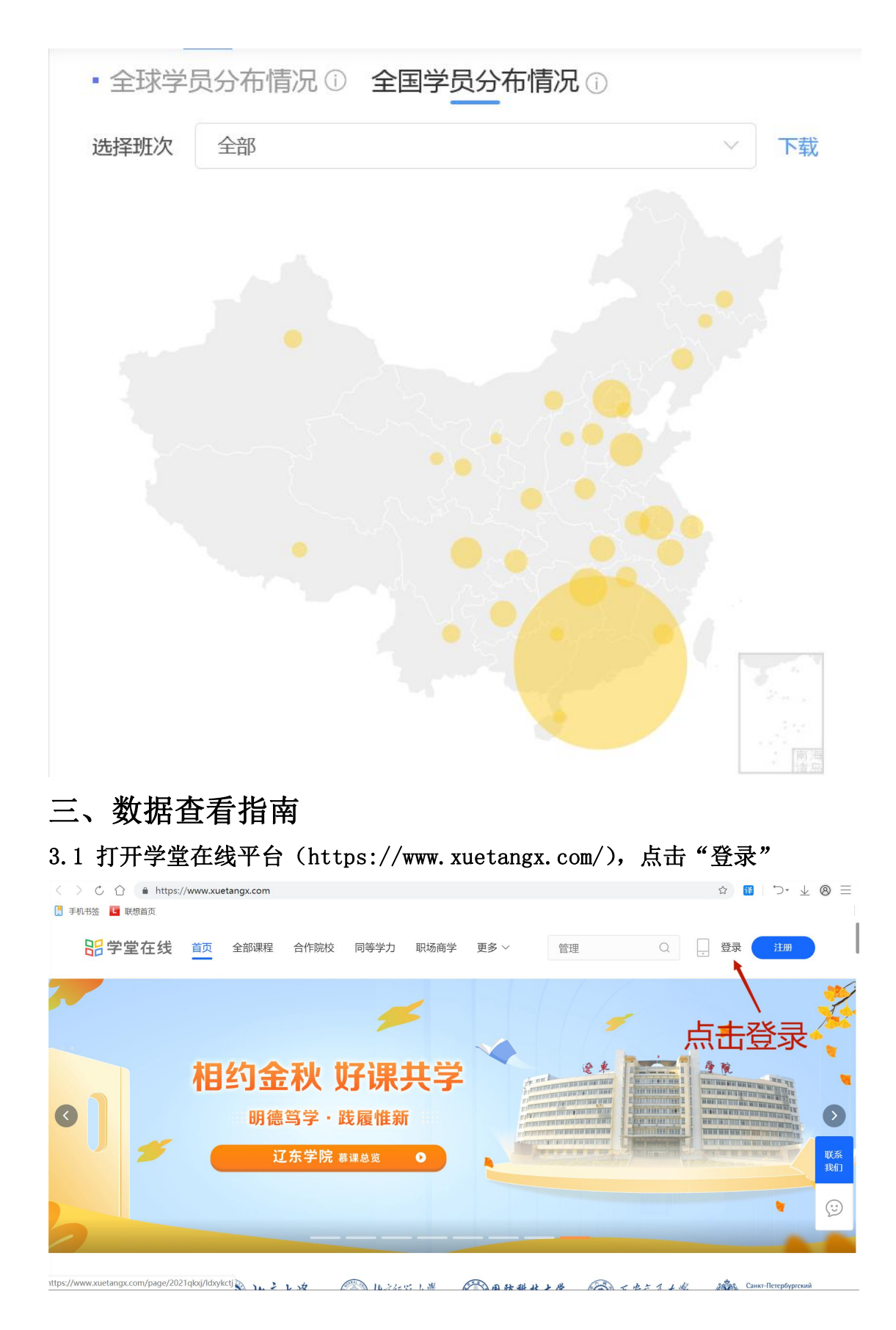

3.2 点击蓝色部分,更换登录方式

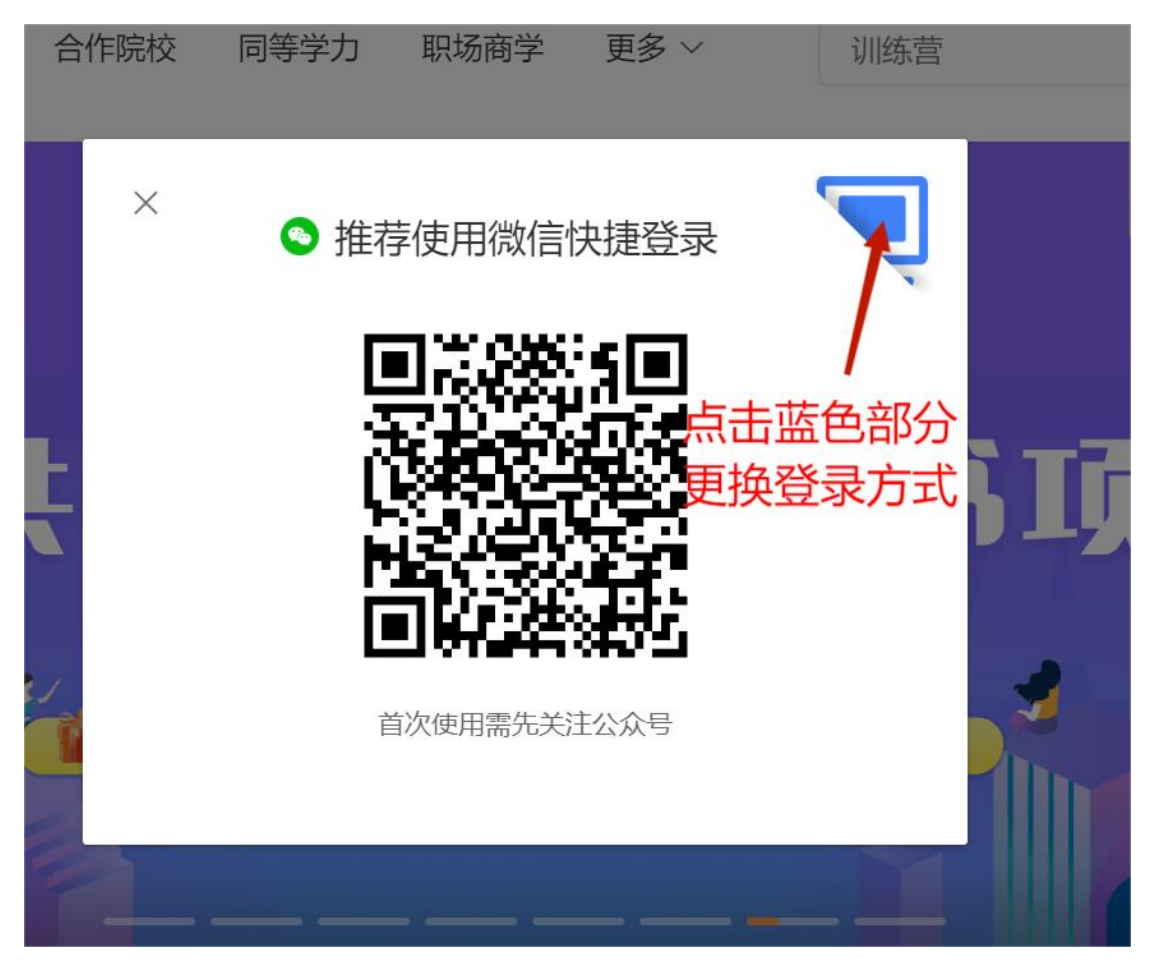

3.3 点击选择"手机登录",输入手机号码(13620279592),输入密码(0503514257Hxx)

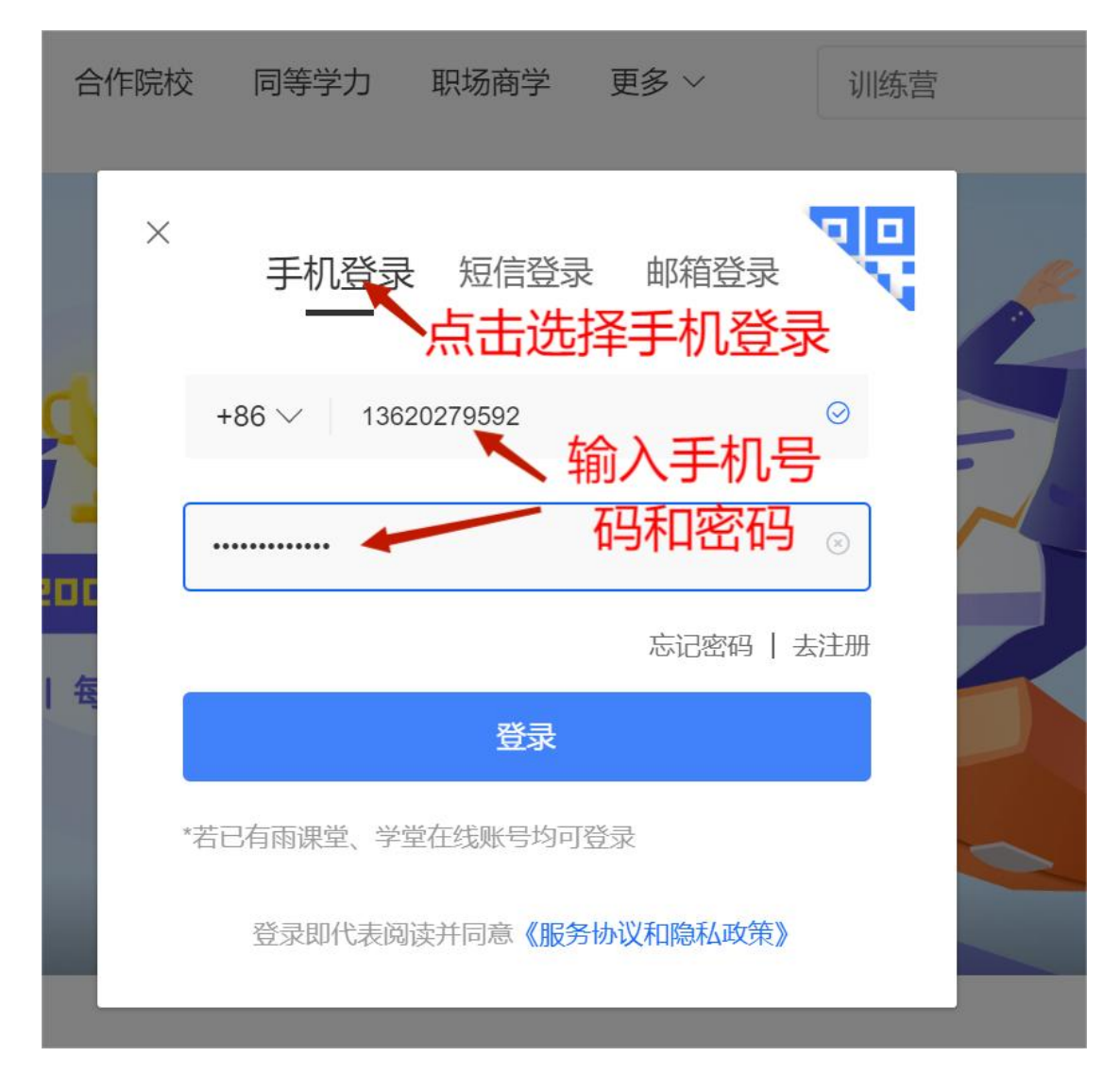

3.4 鼠标移动到头像处,会弹出下拉菜单,在下拉菜单中点击"我的课程"

|                                       | a           |          |
|---------------------------------------|-------------|----------|
| 鼠你杨切到关傢处去坪工如图下拉采中                     | Hi,黄晓霞      |          |
|                                       | 个人资料        | >        |
|                                       | 我的课程        | >        |
| · · · · · · · · · · · · · · · · · · · | 安全退出        | Ð        |
| 985教授   专属助教   专业认证                   | 反馈 ⑦     返回 | 31日版 >   |
| 55 系统核心 / 修炼内功 / 全额奖励                 |             | 联系<br>我们 |
| 限额招募进行中                               |             |          |
|                                       |             | ( : )    |
|                                       |             |          |

3.5 点击"去管理课程"

| <b>計学堂在线</b> 前页  | 全部课程 合作院校 同等学力 职场商学 雨课堂 更多 > 训练营 Q 🗍 🛞                                                                                                    |
|------------------|----------------------------------------------------------------------------------------------------|
| jik∰∠            | 正在上课 即将开课 已结课 已退课 去管理课程<br>药剂学(2021秋)                                                                                                    |
| 图 我的课程<br>图 我的活动 | ● ■ ■ # ■ ● ● ■ ■ # ■ ● ● ■ ■ # ■ ● ● ■ ■ # ■ ● ● ■ ■ # ■ ● ● ■ ■ ■ ● ● ■ ■ ■ ● ● ■ ■ ● ● ■ ■ ■ ● ● ■ ■ ■ ● ● ■ ■ ■ ● ● ■ ■ ■ ● ● ■ ■ ■ ● ● ■ ■ ■ ■ ● ● ■ ■ ■ ■ ● ■ ■ ■ ■ ■ ■ ■ ■ ■ ■ ■ ■ ■ ■ ■ ■ ■ ■ ■ ■ |
| ◎ 我的直播           |                                                                                                    |
| © 我的讨论           | >> 选课找不到? 手机号 邮箱 或 微信 查询                                                                                                    |
| ⑤ 购买记录 ⑦ 我的打卡挑战  |                                                                                                    |

#### 3.6 点击蓝色课程封面处,若没出现该封面,刷新一下就会出来

| 课程资源包(共1个)                              |                                     |
|-----------------------------------------|-------------------------------------|
| 「「「「」」」」」」」、「「」」」」、「」」」、「」」、「」」、「」」、「」」 | 人点击蓝色课程封面处,<br>若没出现该封面,<br>刷新一下就会出来 |
|                                         |                                     |

3.7 点击各个板块可查看相关内容,如点击"数据统计",可查看课程相关数据 统计,包括课程内容数据,学习数据统计等

| < 返回   药剂学<br>通过学习,可以掌握各种常用剂型的理论知识,同事熟悉常用剂型的<br>课程信息 教学内容 考核方案 习题库 讨论区 公告 班级管理 | 数据统计                       |
|--------------------------------------------------------------------------------|----------------------------|
| 環壁名称 - 药剂学<br>康理名称(英文)<br>康理封面(電脇<br>満)<br>新                                   | 司查看课程相关数据,<br>武击其他项可查看相关内容 |

#### 3.8 下拉到"班次数据",可选择相应班级查看学习情况

| 课程信息 教                    | 学内容 考核方案 | 习题库 讨论区 | 161<br>公告 班              | 级管理数据     | 统计                         |
|---------------------------|----------|---------|--------------------------|-----------|----------------------------|
|                           |          |         |                          |           |                            |
| 班次数据①                     | 学堂在线     | ~ 药剂学   | <ul> <li>(20)</li> </ul> | 020秋) 药剂学 | > 以下所有数据统计均截至 12月314 23:59 |
| <ul> <li>学习数据(</li> </ul> | D        |         |                          | ■人数■      | <sup>1</sup> · 课程 拉到班次数据   |
| 8,000                     |          | 可选择相    | 目应班                      | ,<br>级查看  | 言学习情况 <b>●</b>             |
| 6,000                     |          |         |                          |           |                            |

#### 3.9 点击"班级管理",可以选择相应班级查看学生学习成绩

| < 返回 药剂学<br>通过学习,可以掌握各种常用剂型的理论知识,同事熟悉常用剂型的 |              |             |                        |                                         |        |
|--------------------------------------------|--------------|-------------|------------------------|-----------------------------------------|--------|
| 课程信息教学内容                                   | 考核方案 习题库 讨论区 | 公告 班级管理     | 数据统计                   | x <sup>11</sup> - 17                    |        |
| 平台                                         | 课程           | 班级          | 课程类型                   | 开课时间                                    | 操作     |
| 学堂在线                                       |              | (2020秋) 药剂学 | 慕课                     | 2020-10-16 00:00 ~ 2<br>020-12-31 23:59 | 管理教学内容 |
|                                            | 点击           | 班级管理,       | 可國选                    | <b>译</b> 019-08-01 00:00 ~<br>不限        | 管理教学内容 |
|                                            | 相仄           | ₩1737番看     | 学牛 市经                  | 2021-01-04 00:00 2<br>021-07-25 23:59   | 管理教学内容 |
|                                            | 1            | (2021秋)药剂学  | <b>夏</b> 二二/2人2-<br>慕课 | 2021-08-09 00:00 ~ 2<br>022-01-16 23:59 | 管理教学内容 |
|                                            |              |             |                        |                                         |        |
|                                            |              |             |                        |                                         |        |

3.10 点击"成绩单", 查看学生学习情况

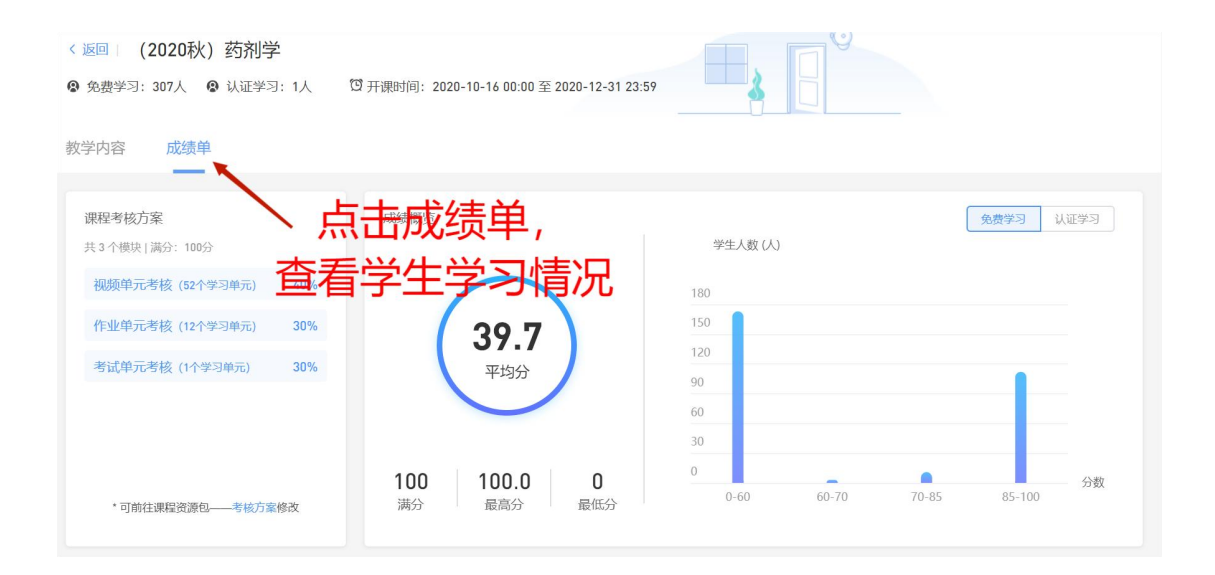